# Quick Guidelines of Elekeeper API

# You are a distributor/installer

We provide web portal authorization function, please log in elekeeper web portal and follow below steps.

### 1. You are developing the programme by yourself.

### a. Create a developer for your account

### i. Find the entrance of the developers function on the top of Elekeeper.

Choose autonomous account.

#### ii. Fill in the information on the page

• If your account had once been registerd in openplatform as a developer, it will be retrieve and show in the page. You can continue choose this developer account to binded or creat a band new one.

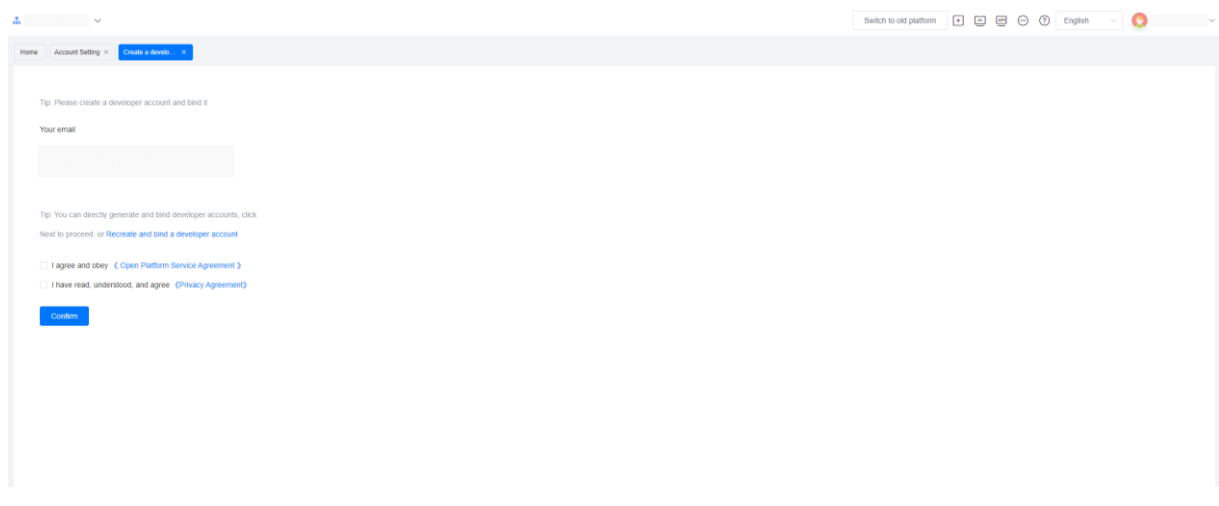

Furthermore, if your developer account had set up a developer organization(s), it(they) will be shown in the page, you can select it or set up a band new one.

| Δ                                                                                                    | Switch to old platform | * | ⑦ English | · 0 | ~ |
|----------------------------------------------------------------------------------------------------|------------------------|---|-----------|-----|---|
| Home Account Setting × Cheale a develor, ×                                                                |                        |   |           |     |   |
|                                                                                                    |                        |   |           |     |   |
| Detected an existing developer organization, you can choose to bind it to become an independent developer |                        |   |           |     |   |
|                                                                                                    |                        |   |           |     |   |
| or                                                                                                    |                        |   |           |     |   |
| Create a new developer organization and bind it to independent developers                                 |                        |   |           |     |   |
| ок                                                                                                    |                        |   |           |     |   |
|                                                                                                    |                        |   |           |     |   |
|                                                                                                    |                        |   |           |     |   |
|                                                                                                    |                        |   |           |     |   |
|                                                                                                    |                        |   |           |     |   |
|                                                                                                    |                        |   |           |     |   |
|                                                                                                    |                        |   |           |     |   |
|                                                                                                    |                        |   |           |     |   |
|                                                                                                    |                        |   |           |     |   |

• If your account has never been registered on the open platform, you will be guided to create a new account and link it to your current Elekeeper account.

| 4                                                      |  |  | Switch to old platform | <br>⑦ English | · 🔘 |
|--------------------------------------------------------|--|--|------------------------|---------------|-----|
| Home vpphub × Create a develo ×                        |  |  |                        |               |     |
|                                                        |  |  |                        |               |     |
| Tip: Please create a developer account and bind it     |  |  |                        |               |     |
| * Email                                                |  |  |                        |               |     |
| Please enter an email address                          |  |  |                        |               |     |
| * Email verification code                              |  |  |                        |               |     |
| Please enter the email verification code Send          |  |  |                        |               |     |
| * Password                                             |  |  |                        |               |     |
| Please enter your password                             |  |  |                        |               |     |
| * Confirmation password                                |  |  |                        |               |     |
| Please confirm your password                           |  |  |                        |               |     |
| I agree and obey (Open Platform Service Agreement)     |  |  |                        |               |     |
| I have read, understood, and agree (Privacy Agreement) |  |  |                        |               |     |
| Confirm                                                |  |  |                        |               |     |

• Please fill in the information submission, SAJ will be processed ASAP.

| After creation is completed, you will receive the corresponding developer account and contract of the corresponding developer account and contract of the corresponding developer account account a | can quickly authorize in the portal to achieve your business. |  |
|----------------------------------------------------------------------------------------------------|---------------------------------------------------------------|--|
| lasic Info                                                                                                    | Developer User Information                                    |  |
| leveloper Enterprise Name                                                                                                    | " Contact Name                                                |  |
| Please enter the developer's company name                                                                                                    | Please enter the contact person's name                        |  |
| leveloper company abbreviation                                                                                                    | Job title                                                     |  |
| Please enter the developer's company abbreviation                                                                                                    | Please enter your position                                    |  |
| igal representative                                                                                                    | * Tel                                                         |  |
| Please enter the corporate legal representative                                                                                                    | Country V Please enter a telephone n                          |  |
| eveloper Organization's Address                                                                                                    | * Email                                                       |  |
| Please select a country/r $ \sim $                                                                                                    | Please enter an email address                                 |  |
| Please enter detailed address                                                                                                    | business card                                                 |  |
| icial website                                                                                                    |                                                               |  |
| Please enter the official website address                                                                                                    | + Upload business<br>Card                                     |  |
| usiness license or other proof                                                                                                    |                                                               |  |
|                                                                                                    |                                                               |  |
| +                                                                                                    |                                                               |  |
|                                                                                                    |                                                               |  |
|                                                                                                    |                                                               |  |
|                                                                                                    |                                                               |  |
| veveloper Entroduction                                                                                                    |                                                               |  |

When registration finished, the autonomous account information will be shown on the page.

At this point, the binding of the autonomous account is complete.

| *                                         |                            |                                                                | ş                                  | Switch to old platform 🔹 🖃 💬 🕜 English 🗸 🌏 |
|-------------------------------------------|----------------------------|----------------------------------------------------------------|------------------------------------|--------------------------------------------|
| Home vpphub × Account Setting × Authoriza | tion ×                     |                                                                |                                    |                                            |
| Autonomous account                        |                            |                                                                |                                    |                                            |
| Developer ID                              | Full name of the developer | Developer abbreviation                                         | Status                             | Authorization Configuration                |
| A second test                             | 10000                      | 1000 B                                                         | Associated                         | Details                                    |
| Third party account                       |                            |                                                                |                                    |                                            |
|                                           |                            |                                                                |                                    |                                            |
|                                           |                            | There are currently no third-party developers available. Pleas | e click the button below to create |                                            |
|                                           |                            | Select third-party developers                                  |                                    |                                            |
|                                           |                            |                                                                |                                    |                                            |
|                                           |                            |                                                                |                                    |                                            |
|                                           |                            |                                                                |                                    |                                            |

### **b.** Authorize resources to the developer.

i. Click here to start the authorization.

| *                                          |                            |                                                                |                                    | Switch to old platform 🔹 🖃 💬 🕜 English 🗸 🧔 |
|--------------------------------------------|----------------------------|----------------------------------------------------------------|------------------------------------|--------------------------------------------|
| Home vpphub × Account Setting × Authorizat | ation ×                    |                                                                |                                    |                                            |
| Autonomous account                         |                            |                                                                |                                    |                                            |
| Developer ID                               | Full name of the developer | Developer abbreviation                                         | Status                             | Authorization Configuration                |
| A REPORT OF A                              | 1000                       | 1000                                                           | Associated                         | Octails                                    |
| Third party account                        |                            |                                                                | Click here to                      | o start the authorization                  |
|                                            |                            |                                                                |                                    |                                            |
|                                            |                            | There are currently no third-party developers available. Pleas | e click the button below to create |                                            |
|                                            |                            | Select third-party developers                                  |                                    |                                            |
|                                            |                            |                                                                |                                    |                                            |
|                                            |                            |                                                                |                                    |                                            |
|                                            |                            |                                                                |                                    |                                            |

Here is the default(empty) page, you can check the authorized scope here when finished.

| Δ                                                                        | Switch to old platform 🔹 🖃 💬 🕜 English 🗸 🌏 💷 🗸 |
|--------------------------------------------------------------------------|------------------------------------------------|
| Rone Autorization x                                                      |                                                |
| Ending completed                                                         | Enter open platform >                          |
| Full name of the developer. Developer above value Authorization          | click here to jump to openplation              |
|                                                                          |                                                |
|                                                                          |                                                |
|                                                                          |                                                |
|                                                                          |                                                |
|                                                                          |                                                |
|                                                                          |                                                |
|                                                                          |                                                |
| click here to start configuration                                        |                                                |
| Configure the authorization scope of developers can access your business |                                                |

You can quickly select the scope of authorization by choosing the distributor/installer and plant dimensions. Please note that selecting a distributor/installer will automatically include all current and future subsidiary and plants associated with it.

| <b>*</b>                                        |                      |                     |                                              | Switch to old platform 🔹 🗃 💬 🕐 English 🗸 🚫 |
|-------------------------------------------------|----------------------|---------------------|----------------------------------------------|--------------------------------------------|
| Home Account Setting × Authorization C ×        |                      |                     |                                              |                                            |
| Haus platformDetails / Configuration management |                      |                     |                                              | Import                                     |
| Distributors                                    |                      | Direct              |                                              |                                            |
| Select All                                      | 1                    | Plant               | Prease enter the name of the plant to search |                                            |
|                                                 | /                    | P HOLEN             | Energy Storage                               |                                            |
|                                                 |                      |                     | Energy Storage                               |                                            |
|                                                 | - /                  |                     | Energy Storage                               |                                            |
| Unfold the subsidiary list Show plant lis       | t of the organizatio |                     | Energy Storage                               |                                            |
|                                                 |                      |                     | Energy Storage                               |                                            |
|                                                 |                      | 100.000             | Energy Storage                               |                                            |
|                                                 |                      | radian              | Energy Storage                               |                                            |
|                                                 |                      |                     | Energy Storage                               |                                            |
|                                                 |                      |                     | Energy Storage                               |                                            |
|                                                 |                      |                     | On-Grid                                      |                                            |
| What you choosed will be                        | show here            |                     | *                                            |                                            |
| Selected dealer 🖌                               | i s                  | Selected plant(3) O | 8                                            |                                            |
|                                                 |                      |                     | 0                                            |                                            |
|                                                 |                      |                     | 0                                            |                                            |
|                                                 |                      |                     | 0                                            |                                            |
|                                                 |                      |                     |                                              |                                            |
|                                                 |                      |                     |                                              |                                            |
|                                                 |                      |                     |                                              |                                            |
| Examples as below.                              |                      |                     |                                              |                                            |
| Distributor level Plant level                   |                      | Distributor le      | evel Plant level                             | Distributor level Plant level              |
| - Δ                                             |                      | Δ                   |                                              | Δ                                          |
| A1 plant A1 1                                   |                      | A1                  | plant A1 1                                   | A1 plant A1 1                              |
| plant_A1_2                                      |                      |                     | plant_A1_2                                   | ☑ plant_A1_2                               |
| plant_A1_3                                      |                      | A2                  | plant_A1_3                                   | plant_A1_3                                 |

All existing and future plant wiil be authorized

A2-1

A3-1

A3

plant\_A2-1

plant\_A2-1

plant\_A3\_1

plant\_A3-1

Plants that belongs to A2 (plantA2-1,plant\_A2-1\_1,plant\_A2-1\_2,and future plants) will be authorized

A2-1

A3-1

-A3

Plants that belongs to A2-1 (plant\_A2-1\_1,plant\_A2-1\_2,and future plants), plant\_A1\_2, will be authorized

A2-1

-A3-1

-A3

1

plant\_A2-1

plant A2-1

plant\_A3\_1 plant\_A3-1\_1

#### ii. The authorized resources are displayed here and you can modify them again

plant A2-1

plant A2-1

plant\_A3\_1 plant\_A3-1\_1

| Δ                                                                                                    |                                                                                                    | Switch to old platform 🔹 🖾 🗁 🕜 English 🗸 🚫 |
|----------------------------------------------------------------------------------------------------|----------------------------------------------------------------------------------------------------|--------------------------------------------|
| Homa Authorization ×                                                                                       |                                                                                                    |                                            |
|                                                                                                    |                                                                                                    |                                            |
| Full name of the developer: Developer abbreviation: Authorization                                          |                                                                                                    | Adjusting the configuration                |
| Selected dealer(1)                                                                                         | Selected plant(0) Check the authorization status of the plant                                      |                                            |
| Authorized developers will be able to access the existing devices and future plants of the selected dealer | Authorized developers will be able to access all existing and future devices of the selected plant |                                            |
|                                                                                                    |                                                                                                    |                                            |
|                                                                                                    |                                                                                                    |                                            |
|                                                                                                    |                                                                                                    |                                            |
|                                                                                                    |                                                                                                    |                                            |
|                                                                                                    |                                                                                                    |                                            |
|                                                                                                    |                                                                                                    |                                            |
|                                                                                                    |                                                                                                    |                                            |
|                                                                                                    |                                                                                                    |                                            |
|                                                                                                    |                                                                                                    |                                            |

### 2. A 3rd-party developer is working with you.

### a. Establish a binding relationship with the third-party developer

i. Find the entrance of the developers function on the top of Elekeeper.

| A                                                                                                    | Switch to old platform 🔹 🖾 📮 💬 🛞 English 🗸 🚫 |
|----------------------------------------------------------------------------------------------------|----------------------------------------------|
| Horse vyphul ×                                                                                                    |                                              |
| Autonomous account<br>Create a developer for the current account, which allows for resource authorization and quick login to the developer platform.<br>Add account | 50/0                                         |
| Third party account<br>Autorare resources to existing third party developers<br>Network Webgawhy developers                                                         |                                              |
| 2                                                                                                    |                                              |
|                                                                                                    |                                              |

### ii. Enter and submit the 3rd-party developer's ID and apply.

If this developer is not yet registered on the open platform, please contact our technical support team or register on the open platform first.

Europe node(for Europe): <u>https://developer.saj-electric.com</u>

International node(Except Europe and China mainland): https://intl-developer.saj-electric.com

| <u>ж</u> – – – – – – – – – – – – – – – – – – –                                                       |                            |                            | Switch to old platform   | English | · ()              |
|----------------------------------------------------------------------------------------------------|----------------------------|----------------------------|--------------------------|---------|-------------------|
| Home vpphub × Third party acco. ×                                                                    |                            |                            |                          |         |                   |
| Account List Page / Bind third-party developer accounts                                              |                            |                            |                          |         |                   |
| New commission application Applied(1)                                                                |                            |                            |                          |         |                   |
| Please enter the developer ID Bearch<br>Please enter the developer ID to search <u>Mex.guidednes</u> |                            |                            |                          |         |                   |
|                                                                                                    |                            |                            |                          |         |                   |
|                                                                                                    |                            |                            |                          |         |                   |
|                                                                                                    |                            |                            |                          |         |                   |
|                                                                                                    |                            |                            |                          |         |                   |
|                                                                                                    |                            |                            |                          |         |                   |
|                                                                                                    |                            |                            |                          |         |                   |
|                                                                                                    |                            |                            |                          |         |                   |
|                                                                                                    |                            |                            |                          |         |                   |
| * ~                                                                                                  |                            |                            | Switch to old platform + | English | ~ 📀               |
| Home vpphub × Third party acco., ×                                                                   |                            |                            |                          |         |                   |
| Account List Page / Bind third-party developer accounts                                              |                            |                            |                          |         |                   |
| New commission application Applied(1)                                                                |                            |                            |                          |         |                   |
| Please enter the developer ID to search <u>View guidelines</u>                                       |                            |                            |                          |         |                   |
| Developer ID                                                                                         | Full name of the developer | Full name of the developer |                          |         | Operation Ø       |
|                                                                                                    | SAJ electric               | saj ele                    |                          |         | Apply for binding |
|                                                                                                    |                            |                            |                          |         |                   |
|                                                                                                    |                            |                            |                          |         | /                 |
|                                                                                                    |                            |                            |                          |         |                   |

iii. Due to compliance requirements, an agreement/declaration is need to be submitted.

|                                                                                                    |                                                                                                    | Switch to old platform                     |   |
|----------------------------------------------------------------------------------------------------|----------------------------------------------------------------------------------------------------|--------------------------------------------|---|
| Home Account Setting × Authorization ×                                                                                                    |                                                                                                    |                                            |   |
| Demonstration Bidge conductory                                                                                                    |                                                                                                    |                                            |   |
| Full name of the developer: Demonstration Developer abbreviation: Demo Au                                                                                                    | horization                                                                                                    |                                            |   |
|                                                                                                    |                                                                                                    |                                            |   |
|                                                                                                    |                                                                                                    |                                            |   |
|                                                                                                    |                                                                                                    |                                            |   |
|                                                                                                    |                                                                                                    |                                            |   |
|                                                                                                    |                                                                                                    |                                            |   |
|                                                                                                    |                                                                                                    |                                            |   |
|                                                                                                    |                                                                                                    |                                            |   |
|                                                                                                    |                                                                                                    |                                            |   |
|                                                                                                    |                                                                                                    |                                            |   |
|                                                                                                    |                                                                                                    |                                            |   |
|                                                                                                    | Start configuration (requires submission of commission contract)                                                                                                    |                                            |   |
|                                                                                                    | Configure the authorization scope of developers can access your business                                                                                                    |                                            |   |
|                                                                                                    |                                                                                                    |                                            |   |
|                                                                                                    |                                                                                                    |                                            |   |
|                                                                                                    |                                                                                                    |                                            |   |
|                                                                                                    |                                                                                                    |                                            |   |
|                                                                                                    |                                                                                                    |                                            |   |
|                                                                                                    |                                                                                                    |                                            |   |
|                                                                                                    |                                                                                                    |                                            |   |
| A                                                                                                    |                                                                                                    | Switch to old platform 🔹 🖃 👄 🖲 English 🗸 🌾 | ) |
|                                                                                                    |                                                                                                    |                                            |   |
| Home Account Setting × Authorization ×                                                                                                    |                                                                                                    |                                            |   |
| Bone Account Betting × Authorization ×                                                                                                    |                                                                                                    |                                            |   |
| Mitter failing > Anthrough >     Demonstration Ending compared >     Full name of the developer Demonstration     Developer abbreviation: Denveloper                                                                                                    | ad materials ×                                                                                                    |                                            |   |
| Network Account Samp -          Advances 1           Demonstration         Being constration         Developer advecuper Jerroration           Full name of the developer Demonstration         Developer advecuper Jerroration         Developer advecuper Jerroration                                                                                                    | ad materials ×                                                                                                    |                                            |   |
| Demonstration Demonstration     Demonstration Demonstration     Demonstration Demonstration     Developer ablevelation: Demo                                                                                                    | ad materials ×                                                                                                    |                                            |   |
| Demonstration Temp are      Demonstration Temp are      Demonstration Temp are      Demonstration     Developer attreviation: Demonstration                                                                                                    | ad materials ×                                                                                                    |                                            |   |
| Demonstration (terms a constration)      Demonstration (terms constration)      Evel name of the developer: Demonstration      Developer attreveloper: Demonstration                                                                                                    | ad materials ×        O Sign an optimizer     O Uplicad Business Contact       O apprendent     O Entractinent Contact       DATA PROCESSING AGREEMENT                                                                                                    |                                            |   |
| Demonstration (see granulate)      Fut name of the developer: Demonstration     Developer abbreviation: Developer      Uplo                                                                                                    | ad materials ×  ad materials ×  Uptical Business Spreenwert Output Data PROCESSING AGREEMENT Between                                                                                                    |                                            |   |
| Demonstration (see granulate)      Fut name of the developer: Demonstration     Developer abbreviation: Developer      Upto                                                                                                    | ad materials ×  Sign an Uptad Business processing  DATA PROCESSING AGREEMENT  Between  DISTRIBUTOR.INSTALLER                                                                                                    |                                            |   |
| Constraint from a constraint      Demonstration from constraint      Put name of the developer: Demonstration     Developer abbreviation: Developer abbreviation: Develop     | ad materials ×       Sign an Utilitad Business     Sign an Utilitad Business     DATA PROCESSING AGREEMENT Betwee  DSTRIBUTOR(INSTALLER (Sternadbrer referred as "Diorehouser leasabler", which is the Data Consoller)                                                                                                    |                                            |   |
| Constraint from a constraint      Put name of the developer: Demonstration     Developer attreveloper: Demonstration                                                                                                    | ad materials ×   Supported as the processing of the processing of |                                            |   |
| Constraint for a second second s     | ad materials ×                                                                                                    |                                            |   |
| Constraint for a second second secon | ad materials ×                                                                                                    |                                            |   |
| Constraint for a second second s     | ad materials ×                                                                                                    |                                            |   |
| Constration (Series and Series )     Constration (Series and Series )     Constration (Series and Series )     Constraints (Series and Series )                                                                                                    | ad materials ×                                                                                                    |                                            |   |
| Constration (Series and Series )     Constration (Series and Series )     Constration (Series and Series )     Constraints (Series and Series )                                                                                                    | Ad materials                                                                                                    |                                            |   |
| Constration (Series and Constration Constration C     | Ad materials                                                                                                    |                                            |   |
| Constration (Series and Constration Constration C     | Ad materials ×                                                                                                    |                                            |   |
| Constration (Service)     Constration (Service)     Constration (Service)     Constration (Service)     Constration (Service)                                                                                                    | Ad materials ×                                                                                                    |                                            |   |
| Constration (Service)     Constration (Service)     Constration (Service)     Constration (Service)     Constration (Service)     Constration (Service)                                                                                                    | Ad materials × ×                                                                                                    |                                            |   |
| Image: Terminal and the second of the developer of the developer of                        | ad materials ×                                                                                                    |                                            |   |
| Tennonstration         Service and service and service and                                | ad materials ×                                                                                                    |                                            |   |
| Image: Terminal state         Image: Terminal state                                                                                                    | at materials          Image: Signame       Image: Signame       Image: Signam       Image: Signame </td <td></td> <td></td>                                                                                                    |                                            |   |

| A                                                                     |                                        |                                                                                                    | Switch to old platform | English V | · • • • • • • • • • • • • • • • • • • • |
|-----------------------------------------------------------------------|----------------------------------------|----------------------------------------------------------------------------------------------------|------------------------|-----------|-----------------------------------------|
| Home Account Betting × Authorization ×                                |                                        |                                                                                                    |                        |           |                                         |
| Demonstration Binding completed~                                      |                                        |                                                                                                    |                        |           |                                         |
| Full name of the developer: Demonstration Developer abbreviation: Dem | Authorization                          |                                                                                                    |                        |           |                                         |
|                                                                       |                                        |                                                                                                    |                        |           |                                         |
|                                                                       |                                        |                                                                                                    |                        |           |                                         |
|                                                                       | Upload materials                       | ×                                                                                                    |                        |           |                                         |
|                                                                       | Sinn an Upload Bu                      | Jsiness Waiting for                                                                                                  |                        |           |                                         |
|                                                                       | agreement Contract                     | nt processing                                                                                                    |                        |           |                                         |
|                                                                       | Business Entrustment Contract Template | *Upload Business Entrustment Contract 2. Upload here                                                                 |                        |           |                                         |
|                                                                       | Business Entrustment                   | Please drawnicad the husiness commission contract                                                                    |                        |           |                                         |
|                                                                       | Contract Template                      | template and upload it here after filling it out Please<br>upload files in. jpg/. jpe/. png/. gif/. pdf/. doc format |                        |           |                                         |
|                                                                       |                                        |                                                                                                    |                        |           |                                         |
|                                                                       |                                        |                                                                                                    |                        |           |                                         |
|                                                                       |                                        |                                                                                                    |                        |           |                                         |
|                                                                       |                                        |                                                                                                    |                        |           |                                         |
|                                                                       | Template download                      |                                                                                                    |                        |           |                                         |
|                                                                       |                                        | Cancel                                                                                                    |                        |           |                                         |
|                                                                       | 1.Download the template                |                                                                                                    |                        |           |                                         |
|                                                                       |                                        |                                                                                                    |                        |           |                                         |
|                                                                       |                                        |                                                                                                    |                        |           |                                         |
|                                                                       |                                        |                                                                                                    |                        |           |                                         |
|                                                                       |                                        |                                                                                                    |                        |           |                                         |
|                                                                       |                                        |                                                                                                    |                        |           |                                         |

Once this step was done, SAJ will review it ASAP.

| Δ                                                                                                  | Switch to old platform 🔹 📼 🗁 🍞 English 🗸 🚫 |
|----------------------------------------------------------------------------------------------------|--------------------------------------------|
| Home Account Setting × Authorization ×                                                             |                                            |
| Demonstration Binning completed -                                                                  |                                            |
| Full name of the developer: Demonstration Developer abbreviation: Demo Authorization               |                                            |
|                                                                                                    |                                            |
|                                                                                                    |                                            |
|                                                                                                    |                                            |
|                                                                                                    |                                            |
|                                                                                                    |                                            |
|                                                                                                    |                                            |
|                                                                                                    |                                            |
|                                                                                                    |                                            |
|                                                                                                    |                                            |
| Under review                                                                                       |                                            |
| We are checking the information and will complete them within 3<br>working days. Pease be patient. |                                            |
|                                                                                                    |                                            |
|                                                                                                    |                                            |
|                                                                                                    |                                            |
|                                                                                                    |                                            |
|                                                                                                    |                                            |
|                                                                                                    |                                            |
| iv. You are now free to set which of your plants/dev                                               | ices are allowed to be                     |
| queried or managed by the 3-rd party developer                                                     | (at the same time                          |
| depending on the permission of the plant owner)                                                    | )                                          |

| *                                                                                                    |                            |                                                                                                    | Switch to old platform 🔹 📼 🖾 💮 🕜 | English 🗸 🚫                   |
|----------------------------------------------------------------------------------------------------|----------------------------|----------------------------------------------------------------------------------------------------|----------------------------------|-------------------------------|
| Home Account Setting ×                                                                                                    |                            |                                                                                                    |                                  |                               |
| Autonomous account                                                                                                    |                            |                                                                                                    |                                  |                               |
|                                                                                                    | There is currently         | no developer account available. Please click the button below to create it<br>Create a developer account |                                  |                               |
| Third party account                                                                                                    |                            |                                                                                                    |                                  | Select third-party developers |
| Developer ID                                                                                                    | Full name of the developer | Developer abbreviation                                                                                   | Authorization Configuration      |                               |
| and the second second sec | SAJ electric               | saj ele                                                                                                  | Details                          |                               |
|                                                                                                    | Total                      | 1 < 1 → Go to 1 100page ~                                                                                |                                  |                               |

#### b. Authorize resources to 3-rd party developer.

#### i. Click here to start the authorization.

| л. — — ~                                                                                                    |                                         | Swit                                                  | ch to old platform 🔹 📼 😁 🕜 English 🗸 🌔 |
|----------------------------------------------------------------------------------------------------|-----------------------------------------|-------------------------------------------------------|----------------------------------------|
| Home Account Cetting ×                                                                                                    |                                         |                                                       |                                        |
| Autonomous account                                                                                                    |                                         |                                                       |                                        |
|                                                                                                    | There is currently no developer account | available. Please click the button below to create it |                                        |
|                                                                                                    | Create                                  | a developer account                                   |                                        |
| Third party account                                                                                                    |                                         |                                                       | Select Bird-party developers           |
| Developer ID                                                                                                    | Full name of the developer              | Developer abbreviation                                | Authorization Configuration            |
| and the second second sec | SAJ electric                            | saj ele                                               | Details                                |
|                                                                                                    | Total 1 < 1 >                           | Go to 1 10/page                                       |                                        |

You can quickly select the scope of authorization by choosing the distributor/installer and plant dimensions. Please note that selecting a distributor/installer will automatically include all current and future subsidiary and plants associated with it.

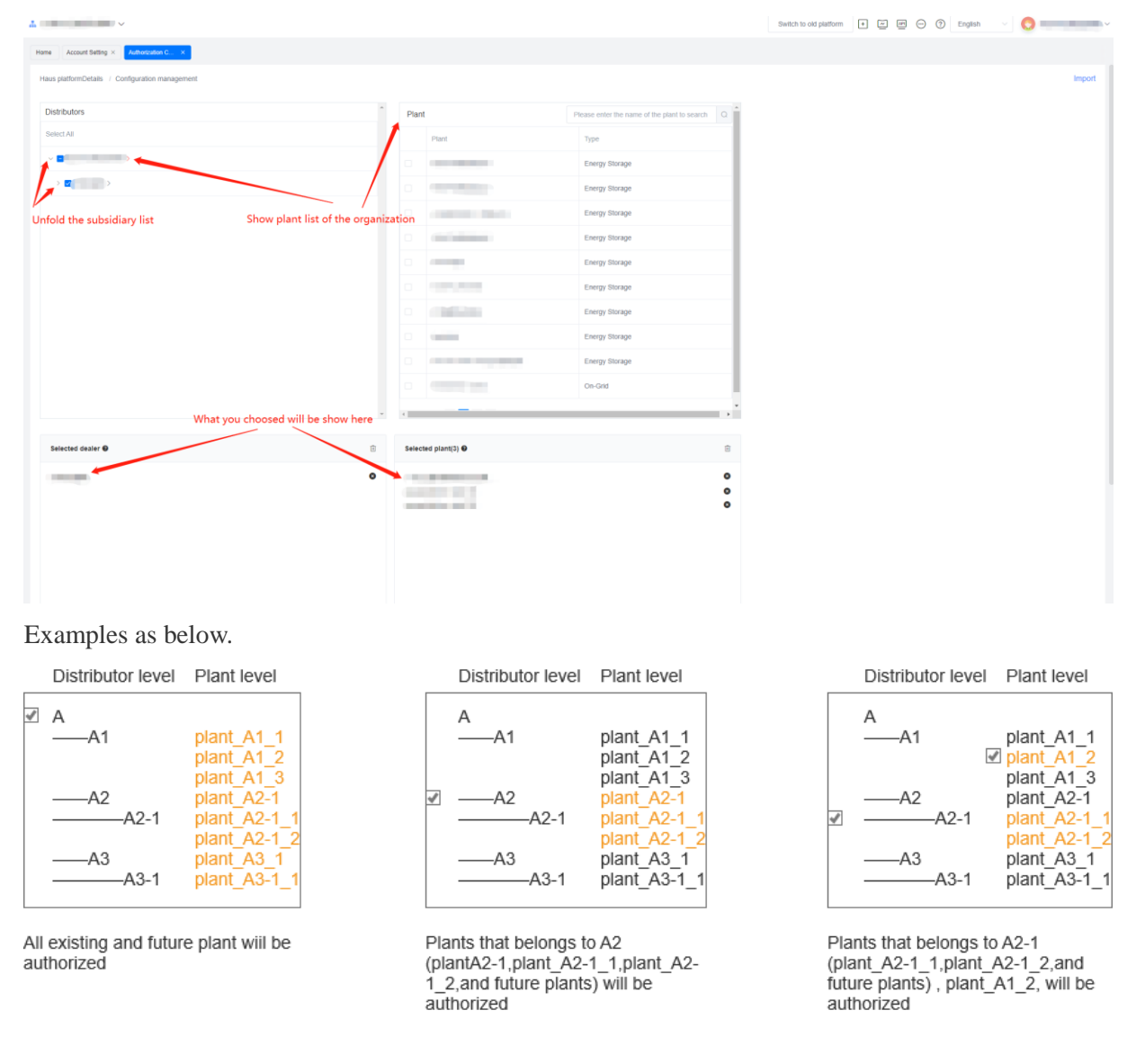

| <u>.</u>                                                                                                    |                                                                                                    | Switch to old platform 🔹 🖃 🗁 🕜 English 🗸 🃀 |
|----------------------------------------------------------------------------------------------------|----------------------------------------------------------------------------------------------------|--------------------------------------------|
| Home Account Betting × Authoritation ×                                                                                                    |                                                                                                    |                                            |
| SAJ electric Ending completed -                                                                                                    |                                                                                                    |                                            |
| Full name of the developer: SAJ electric Developer abbreviation: saj ele Authorization                                                                                                    |                                                                                                    | Adjusting the configuration                |
| Selected dealer(1)                                                                                                    | Selected plant(0) Check the authorization status of the plant                                      |                                            |
| Authorized developers will be able to access the existing devices and future plants of the selected dealer                                                                                                    | Authorized developers will be able to access all existing and future devices of the selected plant |                                            |
| Card Control of Control of Contro |                                                                                                    |                                            |
|                                                                                                    |                                                                                                    |                                            |
|                                                                                                    |                                                                                                    |                                            |
|                                                                                                    |                                                                                                    |                                            |
|                                                                                                    |                                                                                                    |                                            |
|                                                                                                    |                                                                                                    |                                            |
|                                                                                                    |                                                                                                    |                                            |
|                                                                                                    |                                                                                                    |                                            |

ii. The authorized resources are displayed here and you can modify them again

# You are the owner of the plant

We provide both web portal and APP authorization functions, you can log in at either end and follow below steps.

# 1. Web portal

### **1.1. Enter the plant list and find the developer management option.**

| 88 Home    |   | Home            | nts ×                    |               |                 |                     |                        |                    |                                |              |
|------------|---|-----------------|--------------------------|---------------|-----------------|---------------------|------------------------|--------------------|--------------------------------|--------------|
| Monitoring | ^ | All             | V Plant name/Inverter SN |               | Search          | ¶≣.                 |                        |                    |                                | Add a plant  |
| Plants     |   | 📥 Add ti        | o favorites              | Alarm         | Normali         |                     |                        |                    |                                | = =          |
| Devices    |   | <b>A</b> 7100 0 |                          |               | - Horna         | • onnontored        |                        |                    |                                | 00           |
| Alarms     |   | Status          | Plant Name               | Plant Type    | Generated power | Production<br>Today | Lifetime<br>Production | Installed capacity | Today's charge                 | Operation 💮  |
| Service    | ~ | •               | The second second        | in the second |                 | 100                 |                        |                    |                                | ☆ 주 :        |
| Al Saving  |   |                 |                          |               |                 |                     |                        |                    | District                       |              |
| and Report | ~ | ٠               |                          |               |                 |                     |                        | -                  | Plant sharing<br>Plant Info    | 9            |
|            |   | •               | -                        |               | -               |                     |                        |                    | Electricity ta<br>Delete Plant | riff setting |
|            |   | •               |                          |               |                 |                     |                        |                    | Developer m                    | nanagement   |
|            |   | •               |                          |               |                 |                     |                        | 100                |                                | ☆ 주 :        |
|            | ≣ | •               |                          |               |                 |                     |                        |                    |                                | ☆ 〒 :        |

**1.2.** In the Developer management menu, enter the corresponding developer ID, which can be obtained from the developer.

| Third-party developer |                                     |
|-----------------------|-------------------------------------|
|                       |                                     |
|                       | Third-party developer not added yet |
|                       |                                     |
|                       |                                     |
|                       |                                     |
|                       |                                     |
|                       |                                     |

**1.3.** After submitting the developer ID, check the developer information and confirm after it is correct.

| e Plants × Developer man × |                            |        |         |          |
|----------------------------|----------------------------|--------|---------|----------|
| A                          | dd                         |        |         | $\times$ |
| Third-party developer      |                            |        |         |          |
|                            | Find Developer ID ③        |        |         |          |
|                            |                            |        | Search  |          |
|                            | Full name of the developer |        |         |          |
|                            |                            |        |         |          |
|                            | Developer abbreviation     |        |         |          |
|                            |                            |        |         |          |
|                            | Developer Contact          |        |         |          |
|                            |                            |        |         |          |
|                            |                            |        |         |          |
|                            |                            | Cancel | Confirm |          |
|                            |                            | Curron |         |          |
|                            |                            |        |         |          |
|                            |                            |        |         |          |

# 1.4. The resource is successfully authorized to a third-party developer,

and subsequent management can take place here.

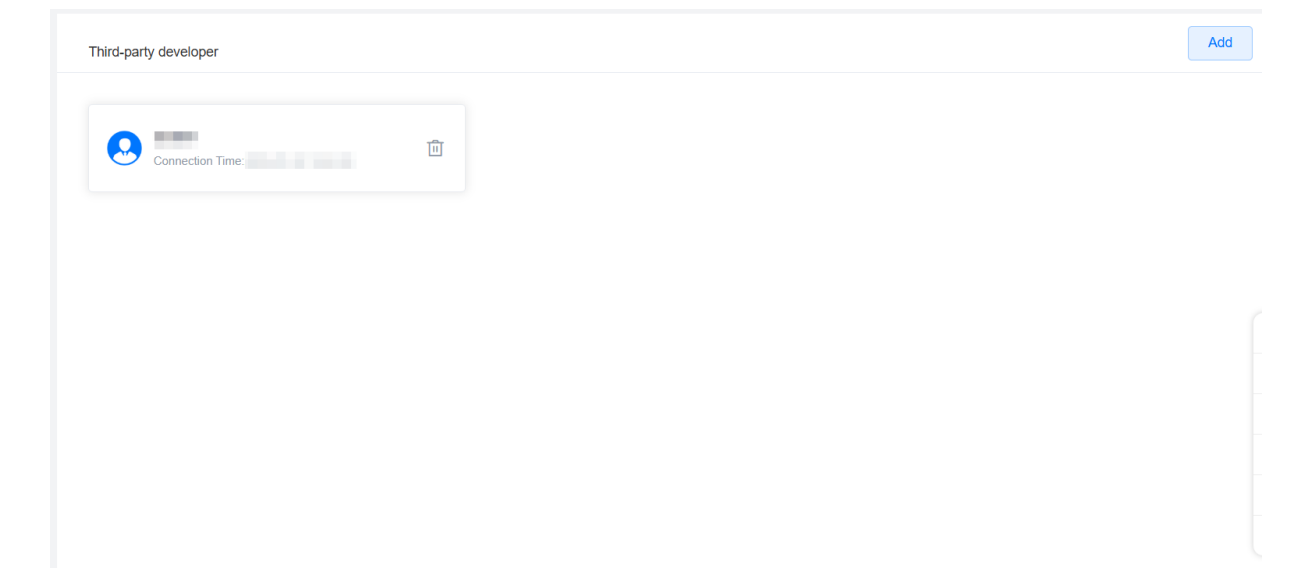

# **2. APP**

2.1. Find the management menu on the plant home page.

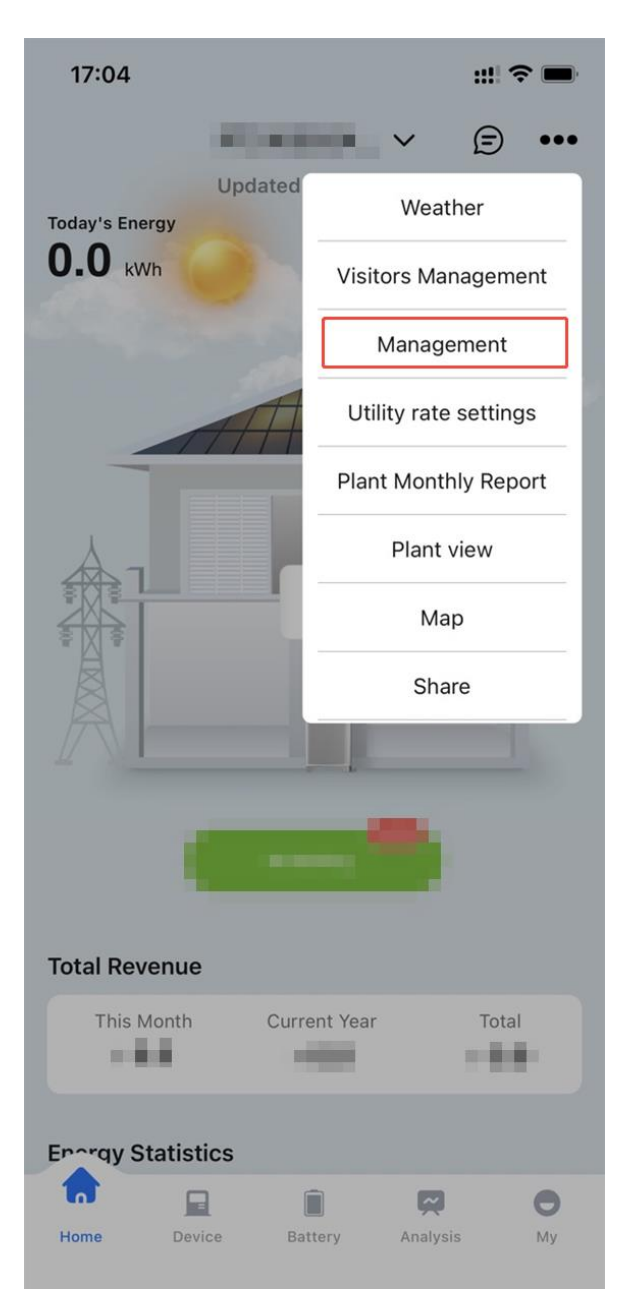

# **2.2.** Enter theplant management menu and find the Developer

| 16:58               | ::!! ? 🗩               |
|---------------------|------------------------|
| <                   | Management •••         |
| Owner Info          | Edit                   |
| Name                | grayOwner              |
| Email               | grayOwner@saj.com Copy |
| Visitor Info        | Invite                 |
| Number of Visitors  | 0 >                    |
| Installer Informat  | ion                    |
| Contact             |                        |
| Company             | GrayInstaller          |
| Email               |                        |
| Device Info         |                        |
| Inverter            | 1 >                    |
| Smart device        | 0 >                    |
| Developer/Partne    | er                     |
| Developer/Partner ( | Already selected(1) >  |

### management entrance.

# 2.3. Enter the corresponding developer ID, which can be obtained from

# the developer.

| 16:58                            | :::: ? •                                                                     |
|----------------------------------|------------------------------------------------------------------------------|
| C Third-participation            | arty Developer/Partner                                                       |
|                                  |                                                                              |
|                                  |                                                                              |
|                                  |                                                                              |
| X                                |                                                                              |
| Third-party De<br>added yet. You | eveloper/Partner has not been<br>can choose a partner or add it<br>manually. |
|                                  |                                                                              |
|                                  |                                                                              |
|                                  |                                                                              |
|                                  |                                                                              |
|                                  |                                                                              |
|                                  |                                                                              |
|                                  |                                                                              |
|                                  |                                                                              |
|                                  | Add Manually                                                                 |
|                                  |                                                                              |
|                                  |                                                                              |

# 2.4. After submitting the developer ID, check the developer information

and confirm after it is correct.

| 16:59                    | ;;;! ≎ ■ |
|--------------------------|----------|
| C Developer Authorizatio | n        |
| Find Developer ⑦         |          |
|                          | Query    |
| Developer Full Name      |          |
| 100                      |          |
| Developer Short Name     |          |
| -                        |          |
| Developer Contact Person |          |
| many subscription        |          |
|                          |          |
|                          |          |
|                          |          |
|                          |          |
|                          |          |
|                          |          |
| Confirm                  |          |
|                          |          |

# 2.5. The resource is successfully authorized to a third-party developer,

and subsequent management can take place here.

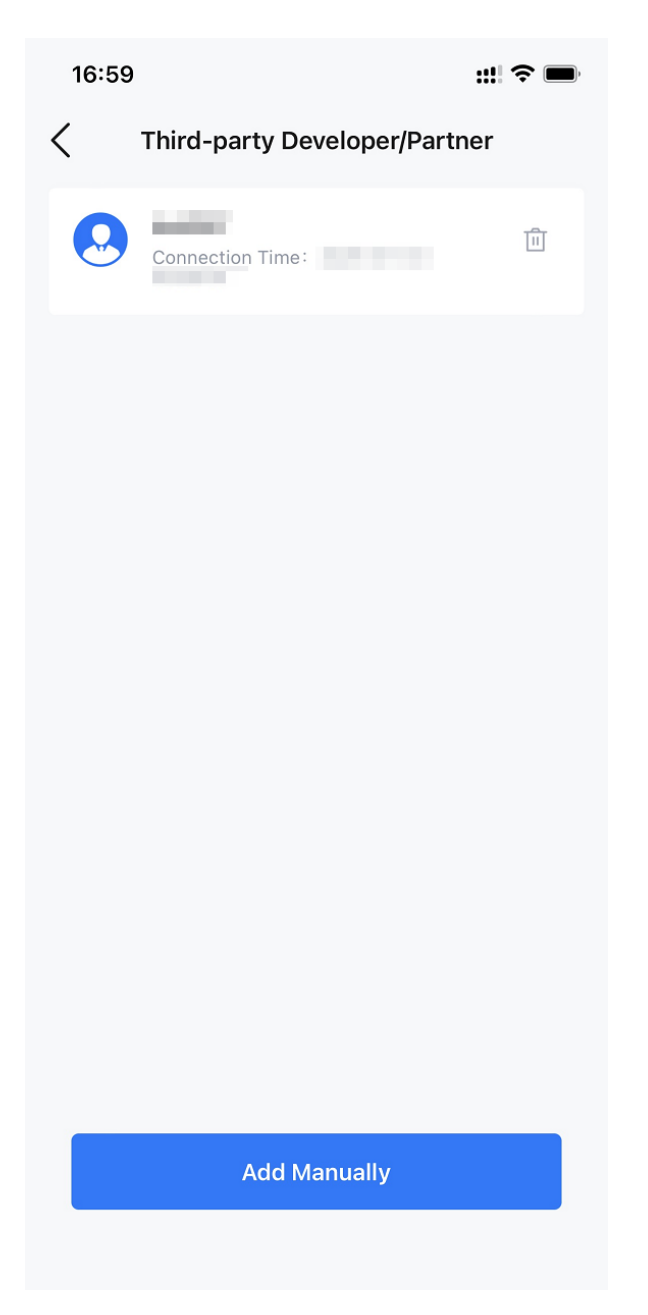